『高等学校教職員向けメニュー画面』から「合同面接会・その他イベントの検索」をクリックします。 <手順4>へ

| 高卒就職情報                              | WEB提供 ヴ-                            |                                        | ▶ <u>サイトマップ</u> ▶ <u>お問い合わせ先</u> |
|-------------------------------------|-------------------------------------|----------------------------------------|----------------------------------|
| 新着情報・お知らせ                           | 全国高等学校便覧                            | 検討会議実施結果                               | よくあるご質問                          |
| <u>hyd</u> > x==+                   |                                     |                                        |                                  |
| ■ 高卒就職情報WEB提供                       | ナービス                                |                                        |                                  |
| 求人情報の検索                             |                                     |                                        |                                  |
| 高卒者を対象とした求人票を閲覧                     | できます。                               |                                        |                                  |
| ▶ <u>求人情報の検索</u>                    |                                     |                                        |                                  |
| 求人情報一覧のダウンロード                       |                                     |                                        |                                  |
| 高卒者を対象とした求人票の一覧                     | をPDFまたはCSVの形式でダウン                   | ロードできます。                               |                                  |
| ▶ <u>求人情報一覧のダウンロード</u>              |                                     |                                        |                                  |
| イベント 情報の 検索                         |                                     |                                        |                                  |
| 全国で開催予定の合同面接会や                      | 職場見学会を検索できます。                       |                                        |                                  |
| ▶ 合同面接会・その他イベントの                    | 検索                                  |                                        |                                  |
| ▶ <u>職場見学会の検索</u>                   |                                     |                                        |                                  |
|                                     |                                     |                                        |                                  |
| ▶ <u>サイトポリシー</u> ▶ <u>プライバシーポリシ</u> | <u>/─ ▶ リンク集</u>                    |                                        | 厚生労働省職業安定局                       |
| All rights rese                     | erved, Copyright (C) Employment Sec | urity Bureau, Ministry of Health, Labo | ur and Welfare                   |

検索ページが表示されます。(下図)

参照したい都道府県または「全国」欄の「件数」リンクをクリックします。 <手順5>へ

### 図 2.1.4 合同面接会・その他イベント情報検索画面【ID】GECB320010

| > <u>×=</u> == | > 合同面接会・         | その他イベント | の検索              |          |          |                 |          | 2000 - 100 - 100 - 100 - 700 - 700 - |
|----------------|------------------|---------|------------------|----------|----------|-----------------|----------|----------------------------------------------------------------------------------------------------|
| 合同面接           | 会・その他            | イベント情報  | 報の検索             |          |          |                 |          |                                                                                                    |
| 開催地の都          | 道府県ごとに           | イベントを表  | 示します。全て          | 「のイベントを  | 表示する場合   | は、全国の俏          | +数リンクをクリ | いクしてください。                                                                                                    |
| 全国             | 全国<br><u>32件</u> |         |                  |          |          |                 |          |                                                                                                    |
| 北海道<br>東北      | 北海道              | 青森      | 岩手               | 宮城       | 秋田       | 山形              | 福島       |                                                                                                    |
| 関東             | 茨城               | 栃木      | 群馬               | 埼玉       | 千葉       | 東京<br><u>1件</u> | 神奈川      |                                                                                                    |
| 甲信越<br>北陸      | 新潟               | 富山      | 石川               | 福井       | 山梨       | 長野              |          |                                                                                                    |
| 東海             | 岐阜               | 静密      | 愛知<br><u>30件</u> | 三重       |          | 91V             |          |                                                                                                    |
| 近畿             | 溢資               | 京都      | 大阪<br><u>1</u> 佳 | 兵庫       | 奈良       | 和歌山             | ]        |                                                                                                    |
| 中国             | 鳥取               | 島根      | 圈山               | 広島       | <u>ц</u> |                 | -        |                                                                                                    |
| 四国             | 徳島               | 香川      | 愛媛               | 高知       |          |                 |          |                                                                                                    |
| 九州<br>沖縄       | 福岡               | 佐賀      | 長崎               | 能本       | 大分       | 宮崎              | 鹿児島      | 沖縄                                                                                                    |
|                | 29               | 99      | 22               | 99<br>99 | 94<br>   | 194<br>         |          |                                                                                                    |
|                |                  |         |                  |          |          |                 |          |                                                                                                    |

選択した開催地の合同面接会・その他イベント情報の一覧が表示されます。

(下図)

詳しい合同面接会・その他イベント情報の内容を見たい場合、「詳細」をクリックします。 <手順6>へ

## 表 2.1.1 合同面接会・その他イベント情報検索一覧画面の各部の説明

| 番号  | ボタン名    | 説明                          |
|-----|---------|-----------------------------|
| (1) | 絞り込み    | 指定した条件で絞り込みたい場合、クリックします。    |
|     |         | クリックすると、指定した条件に従い一覧を再表示します。 |
| (2) | 検索条件の変更 | 検索条件を変更したい場合、クリックします。       |
|     |         | <手順4>へ                      |

## 図 2.1.5 合同面接会・その他イベント情報検索一覧画面【ID】GECB320020

(一部省略)

| _  | 新着情報·           | お知らせ                 | 全国                  | 高等学校便覧                            | 検討会議実施結果                       | よくあるご質問                                      | 5                 |
|----|-----------------|----------------------|---------------------|-----------------------------------|--------------------------------|----------------------------------------------|-------------------|
| ヹ  | > <u>×=</u> =>  | 合同面接会・その             | り他イベントの検            | <b></b>                           |                                |                                              |                   |
|    | 合同面接            | 会・その他イイ              | ベント情報の              | 一覧                                |                                |                                              |                   |
| 合表 | 同面接会・<br>示する合同  | その他イベント(<br>同面接会・その他 | の詳細を表示す<br>セイベントを絞り | 「る場合、【詳細】リンクをクリー<br>込む場合、検索条件を入力し | ックしてください。<br>って【絞り込み】ボタンを押してくた | έðι.                                         |                   |
| 開催 | 都道府県            |                      | 全国                  |                                   |                                |                                              |                   |
| 别俗 | 期間              |                      | 2019 4              | ₣ 7 ✔ 月 1 ✔ 日                     | ~ 2019 年 10 ~ 月 3              | 1 🗸 🛛                                        |                   |
| 事業 | 師名              |                      | ➡事業所名               | るを【部分一致】で検索します。空                  | 白文字で区切ることはできません。               |                                              |                   |
|    |                 |                      |                     |                                   |                                | (全角60文字以内)                                   |                   |
|    |                 |                      |                     |                                   |                                | 絞りえ                                          | ፚみ                |
|    |                 |                      |                     |                                   |                                | 31件中1~20件を表:<br>[12]次へ:                      | 示<br>≥≥           |
| 0  | 開催期間            | 開催都道府県               | イベント種別              | イベント名称                            | 開催場所                           | 参加企業<br>求人件数                                 |                   |
| 1  | 2019/07/01<br>~ | 東京都                  | 合同面接会               | 合同面接会 2019                        | 閒催場所                           | 0件 註                                         | 細                 |
| -  | 2019/10/30      |                      | 2                   | 8.                                |                                |                                              | _                 |
| 2  | ~<br>2019/08/24 | 大阪府                  | 企業見学会               | 企業見学会 2019                        | 閒催場所                           | 1件 詳                                         | 細                 |
| /  | J               | $\wedge$             | $\frown$            | $\sim$                            |                                |                                              |                   |
| 20 | 2019/08/13<br>~ | 愛知風                  | 今同面接会               | 高卒考向けイベント 2019                    | 問傑提所                           | 0件 詳                                         | ÷Ш                |
|    | 2019/10/30      | 227-34               | 0                   |                                   |                                |                                              |                   |
|    |                 |                      |                     |                                   |                                | [ 1 <u>2</u> ] <u>次へ</u><br>32 件中 1 ~ 20 件を表 | <u>&gt;&gt;</u> 示 |
|    |                 |                      |                     |                                   |                                | 検索条件の変                                       | 更                 |
|    |                 |                      |                     |                                   |                                | ▲ <u>このページの</u> ト                            | ーップへ              |

合同面接会・その他イベント情報の詳細が表示されます。(下図)

参加企業の一覧を表示したい場合、【参加企業一覧】ボタンをクリックします。 <手順7>へ

#### 表 2.1.2 合同面接会・その他イベント情報検索詳細画面の各部の説明

| 番号  | ボタン名       | 説明                  |
|-----|------------|---------------------|
| (1) | 関連 URL リンク | 開催場所の地図等の情報が表示されます。 |

### 図 2.1.6 合同面接会・その他イベント情報検索詳細画面 [ID] GECB320030

| 新着情報・お知らせ  | 全国高等学校便覧              | 検討会議実施結果 | よくあるご質問                  |
|------------|-----------------------|----------|--------------------------|
| >合同面接会・そ(  | ーーの他イベントの検索           |          |                          |
| 合同面接会・その他イ | ベント情報の詳細              |          |                          |
| イベント名称     | 企業見学会 2019            |          |                          |
| (ベント内容     | イベント内容                |          |                          |
| 思載期間       | 2019年7月24日~2019年8月24日 |          |                          |
| 期催期間       | 2019年7月25日~2019年8月24日 |          |                          |
| 期催時間       | 8時59分~23時59分          |          |                          |
| 開催都道府県     | 大阪府                   |          |                          |
| 開催場所       | 開催場所                  |          |                          |
| 主催者        | 主催者                   |          |                          |
| 電話番号       | 000-1111-2222         |          |                          |
| イベント種別     | 企業見学会                 |          |                          |
| 参加对象·条件    | 参加对象                  |          |                          |
| 参加申し込み方法等  | 参加申込方法など              |          |                          |
| <b>満考</b>  |                       |          |                          |
| 對重URL      | http://hellow.com     |          |                          |
| 参加企業求人件数   | 1件                    | 参加企業一覧   |                          |
|            |                       |          | ▲ <u>このページのトップ</u> /     |
|            | 81160                 |          | <b>百</b> 七 光 敏 尖 睦 类 央 9 |

参加企業情報の一覧が表示されます。(下図)

#### 表 2.1.3 参加企業情報一覧画面の各部の説明

| 番号  | ボタン名       | 説明                                |
|-----|------------|-----------------------------------|
| (1) | PR ロゴのご案内リ | PR ロゴマークの内容を確認したい場合、クリックします。      |
|     | ンク         | 高卒就職情報 WEB 提供サービスの「PR ロゴのご案内」が別ウィ |
|     |            | ンドウで開きます。                         |
| (2) | 求人番号リンク    | 求人情報の詳細を表示したい場合、クリックします。求人票(高     |
|     |            | 卒)の PDF が別ウィンドウで開きます。             |
|     |            | <手順8>ヘ                            |

# 図 2.1.7 参加企業情報一覧画面【ID】GECB320040(一部省略)

| <u>Ž &gt; X= a</u> -       | >合同面接会・その                                      | <br>他イベントの検        | 索<br>索             |                    |                    | ananano (V                                                                                   |                              |
|----------------------------|------------------------------------------------|--------------------|--------------------|--------------------|--------------------|----------------------------------------------------------------------------------------------|------------------------------|
| 参加企業                       | 業情報の一覧                                         |                    |                    |                    |                    |                                                                                              |                              |
| 求人番号を<br>法人番号を             | モクリックすると求人<br>モクリックすると職場                       | 、票を別ウイン<br>號情報総合サ- | ドウで表示しま<br>イトの法人ペー | ます。<br>-ジを別ウィンドウ1  | で表示します。            |                                                                                              |                              |
| PROJØC                     | [案内]                                           |                    |                    |                    |                    | 1 件中                                                                                         | コート・1件を表示                    |
|                            |                                                | _                  |                    |                    |                    |                                                                                              | [1]                          |
| iO         求人           番号 | 事業所名/<br>法人番号                                  | 産業                 | 職種                 | 所在地                | 就業場所               | 就業時間/<br>週休二日制/休日                                                                            | 貸金                           |
| 1 23030-<br>00069699       | 株式会社 ハロー<br>ワーク商事<br>/<br><u>1180301018771</u> | 製造業のう<br>ち製鉄業      | 宫葉                 | 愛知県ロロロ市<br>山ム町23-4 | 愛知県口口口市<br>△△町23-4 | 就業時間(<br>09:00~18:00<br>)<br>変形労働時間制(<br>1ヶ月単位)<br>就業方法(<br>変形労働時間制)<br>週休2日制(毎週)<br>(休日(祝日) | 月給<br>通動:163,000円            |
|                            |                                                |                    | <u> </u>           |                    |                    | 1 件中                                                                                         | [1]<br>1~1件を表示<br>▲このページのトップ |

求人票(高卒)の PDF が別ウィンドウに表示されます。(下図)

### 参考情報

求人票(高卒)の便利な活用方法

PDF ファイルをプリントアウトし、学校での就職相談にご活用ください。

# 図 2.1.8 求人票(高卒)1ページ目

| 100 1 1 1                  |                             |                                                                                                    |                                                                                                  |                                                                                                    | 受何                                                                                                    | 安定所 上野:                                                                      |                                                                                                    |                                                                                                    |                                                   |                                                                          |                  |                                     |                                                                                                    |                             |                                     |
|----------------------------|-----------------------------|----------------------------------------------------------------------------------------------------|--------------------------------------------------------------------------------------------------|----------------------------------------------------------------------------------------------------|----------------------------------------------------------------------------------------------------|------------------------------------------------------------------------------|----------------------------------------------------------------------------------------------------|----------------------------------------------------------------------------------------------------|---------------------------------------------------|--------------------------------------------------------------------------|------------------|-------------------------------------|----------------------------------------------------------------------------------------------------|-----------------------------|-------------------------------------|
|                            |                             | 13030- 10                                                                                                    | 509                                                                                              |                                                                                                    |                                                                                                    | <b>永</b> 人 第                                                                 | 引) 咒                                                                                                    | <b>马 卒</b> )                                                                                                    |                                                   |                                                                          |                  |                                     | 1303-9                                                                                                 | 11001-6                     |                                     |
|                            |                             |                                                                                                    |                                                                                                  |                                                                                                    |                                                                                                    |                                                                              |                                                                                                    |                                                                                                    | *·                                                | インターネ<br>夢にあたっ                                                           | マレントによ           | る全国                                 | の高校への公                                                                                                 | 公開 可<br>に限られてい              | ます。                                 |
|                            | 숲                           | 社の情                                                                                                    | 青 報                                                                                              |                                                                                                    |                                                                                                    |                                                                              |                                                                                                    |                                                                                                    |                                                   |                                                                          |                  |                                     |                                                                                                    |                             | (1/                                 |
| #                          | ~                           | チガツ                                                                                                    |                                                                                                  |                                                                                                    |                                                                                                    |                                                                              |                                                                                                    | 従業                                                                                                    | 企業                                                | 全体                                                                       | 就業               | 易所                                  | (うち女                                                                                                   | :性)                         | (うちパート)                             |
| <b>察</b><br>沂              | 7                           | 7月11日                                                                                                    |                                                                                                  |                                                                                                    |                                                                                                    |                                                                              |                                                                                                    | 員数                                                                                                    |                                                   | 10人                                                                      |                  | 8人                                  |                                                                                                    | 2人                          | 1人                                  |
| 8                          |                             |                                                                                                    |                                                                                                  |                                                                                                    |                                                                                                    |                                                                              |                                                                                                    | 8                                                                                                    | 1                                                 | ά.                                                                       |                  | 資                                   | 本金                                                                                                    | 100万円                       |                                     |
| 沂                          | Ŧ                           | F 170-0000                                                                                                    |                                                                                                  |                                                                                                    |                                                                                                    |                                                                              |                                                                                                    | 事業                                                                                                    | 7月                                                | 11日                                                                      |                  |                                     |                                                                                                    |                             |                                     |
| Ŧ                          | 束                           | 東京都豊島区                                                                                                    |                                                                                                  |                                                                                                    |                                                                                                    |                                                                              |                                                                                                    | 内容                                                                                                    |                                                   |                                                                          |                  |                                     |                                                                                                    |                             |                                     |
| 1                          |                             |                                                                                                    |                                                                                                  |                                                                                                    |                                                                                                    |                                                                              |                                                                                                    | 会社                                                                                                    | 7月                                                | 118                                                                      |                  |                                     |                                                                                                    |                             |                                     |
| (#) 1                      | * *                         | 4.2 伊吉                                                                                                    |                                                                                                  |                                                                                                    | 7811                                                                                                    |                                                                              |                                                                                                    | () () () () () () () () () () () () () (                                                                                                    |                                                   |                                                                          |                  |                                     |                                                                                                    |                             |                                     |
| 法:                         | 人活                          | 日 1VA<br>日                                                                                                    |                                                                                                  | ホームペー                                                                                                    | -9                                                                                                    | -                                                                            |                                                                                                    | 長                                                                                                    |                                                   |                                                                          |                  |                                     |                                                                                                    |                             |                                     |
|                            | 4                           | - = _ #                                                                                                    | ± +0                                                                                             |                                                                                                    | -                                                                                                    |                                                                              |                                                                                                    |                                                                                                    |                                                   |                                                                          |                  |                                     |                                                                                                    |                             |                                     |
|                            | 11                          |                                                                                                    | 1 羊又                                                                                             |                                                                                                    | 就                                                                                                    |                                                                              |                                                                                                    |                                                                                                    |                                                   |                                                                          |                  | 求                                   | 17.44                                                                                                  |                             |                                     |
| 用形                         | -                           |                                                                                                    |                                                                                                  |                                                                                                    | 業 派遣·計                                                                                                    | 負ではない                                                                        | 職種                                                                                                    |                                                                                                    |                                                   |                                                                          |                  | X                                   | ·通勤<br>0人                                                                                              | 1年込                         | 不同<br>1                             |
| U.S.                       | 40                          | 0.7810 (                                                                                                    |                                                                                                  |                                                                                                    | 题                                                                                                    |                                                                              |                                                                                                    |                                                                                                    |                                                   |                                                                          |                  | 觐                                   |                                                                                                    |                             |                                     |
| ŧ                          | 粒な                          | お物味にて、 給与・<br>公担当業務)・給与                                                                                                    | 社会保険                                                                                             | 1を中心とし                                                                                                    | た事物を担当                                                                                                    | 自ていたたさる                                                                      | ょす。(土<br>勝用品の管                                                                                                    | 必能                                                                                                    | 9                                                 |                                                                          |                  |                                     |                                                                                                    |                             |                                     |
| ₽                          | 理使                          | ■・データ入力・来<br>■●目します。専用ソ                                                                                                    | :客対応<br>フトの使                                                                                     | パソコンは                                                                                                    | ワード、エク:<br>(導します。                                                                                                    | エルの他 専用                                                                      | 月ソフトを                                                                                                    | 要等なの                                                                                                    |                                                   |                                                                          |                  |                                     |                                                                                                    |                             |                                     |
| מ                          |                             |                                                                                                    |                                                                                                  |                                                                                                    |                                                                                                    |                                                                              |                                                                                                    | 知履                                                                                                    |                                                   |                                                                          |                  |                                     |                                                                                                    |                             |                                     |
| 为                          |                             |                                                                                                    |                                                                                                  |                                                                                                    |                                                                                                    |                                                                              |                                                                                                    | 藏 195<br>.科                                                                                                    |                                                   |                                                                          |                  |                                     |                                                                                                    |                             |                                     |
| ŝ                          |                             |                                                                                                    |                                                                                                  |                                                                                                    |                                                                                                    |                                                                              |                                                                                                    |                                                                                                    |                                                   |                                                                          |                  |                                     |                                                                                                    |                             |                                     |
| 雇用                         | 明明                          | 間の定めなし                                                                                                    |                                                                                                  |                                                                                                    |                                                                                                    |                                                                              |                                                                                                    | 契約更新の                                                                                                    | 可能性                                               |                                                                          |                  |                                     |                                                                                                    |                             |                                     |
| 抗                          |                             |                                                                                                    |                                                                                                  |                                                                                                    |                                                                                                    |                                                                              |                                                                                                    | マイカー                                                                                                    | 通勤                                                | ग                                                                        |                  | 転                                   | 勤の可能                                                                                                   | 性あり                         | J                                   |
| ¥.                         | T                           | F 177-0044                                                                                                    |                                                                                                  |                                                                                                    |                                                                                                    |                                                                              |                                                                                                    | 試 用                                                                                                    | 期間                                                | あり                                                                       | 労働条件             | 異な                                  | 5                                                                                                    |                             |                                     |
|                            | 74                          | 8.小田林尚区上1111                                                                                                    | 71                                                                                               |                                                                                                    |                                                                                                    |                                                                              |                                                                                                    | 受動喫煙対                                                                                                    | 策あ                                                | り(屋内参                                                                    | *煙)              |                                     |                                                                                                    |                             | 7                                   |
| 沂                          | 西                           | 西武新宿線上石神井                                                                                                    | 駅 から                                                                                             | 。 徒歩10分                                                                                                    | r i                                                                                                    |                                                                              |                                                                                                    |                                                                                                    |                                                   |                                                                          |                  |                                     |                                                                                                    |                             |                                     |
| 3                          | 労                           | 労働条件                                                                                                    | : 等                                                                                              |                                                                                                    |                                                                                                    |                                                                              |                                                                                                    |                                                                                                    |                                                   |                                                                          |                  |                                     |                                                                                                    |                             |                                     |
|                            |                             | 雇用劣災会兴                                                                                                    | と 原生                                                                                             | 朝影 その代                                                                                                    | 入居可能                                                                                                    | 厳身田 なし                                                                       |                                                                                                    |                                                                                                    | 賃                                                 | 金締切日                                                                     | 毎月 2             | 58                                  | その他                                                                                                    | 1                           |                                     |
|                            |                             | <del>荐生年金基金</del> 確定                                                                                                    | 员出年金 考                                                                                           | 廢定給付年金                                                                                                    | 住宅                                                                                                    | 世帯用 なし                                                                       | , ji                                                                                                    | <b>D</b>                                                                                                    | 18                                                |                                                                          | 当月 2             | 5 H                                 | その他                                                                                                    | -                           |                                     |
| 福力                         | 加                           | 18 18 44 28 49 3                                                                                                    |                                                                                                  | 15年1月上)                                                                                                    | 的周知会                                                                                                    | - to 1                                                                       | 4                                                                                                    | ≄                                                                                                    |                                                   | の工業業のな                                                                   | E side           |                                     | その他                                                                                                    | -                           |                                     |
| 福利厚                        | 加入保                         | 退職金共済 加入<br>退職金制度 あり                                                                                                    | (勤続                                                                                              | 104×XL/                                                                                                    | 方側祖百                                                                                                    | 120                                                                          | A 189 /4 1                                                                                                    | _                                                                                                    |                                                   | 12 TO 12 49                                                              | 73 80            |                                     | ての18                                                                                                   | -                           | ( )                                 |
| 福利厚生                       | 加入保険等                       | 退職金共済 加入<br>退職金制度 あり<br>定年制 あり                                                                                                    | (勤続<br>(一律                                                                                       | 65歲)                                                                                                    |                                                                                                    |                                                                              |                                                                                                    | M. 1                                                                                                    | 1 28                                              | R篇 (木 874 )                                                              |                  |                                     | <u></u> 筑 業<br>担 副                                                                                     | パート                         | 14 B                                |
| 福利厚生等                      | 加入保険等                       | 退職金共済 加入<br>退職金制度 あり<br>定年制 あり<br>再雇用制度 あり<br>勤務延長 あり                                                                                                    | (勤続<br>(一律<br>(上限<br>(上限                                                                         | 15年以上)<br>65歳)<br>65歳まで)<br>65歳まで)                                                                                                    | 育児休業<br>取得事績                                                                                                    | あり                                                                           | 7「護休」<br>取得家創                                                                                                    | た あり                                                                                                    | R                                                 | 得家績                                                                      | なし               |                                     |                                                                                                    |                             |                                     |
| 福利厚生等                      | 加入保険等                       | 退職金共済 加入<br>退職金制度 あり<br>定年制 あり<br>再雇用制度 あり<br>勤務延長 あり<br>基本給(a)                                                                                                    | (勤続<br>(一律<br>(上限<br>(上限                                                                         | 65歳<br>65歳まで)<br>65歳まで)                                                                                                    | 育児休業<br>取得実績<br>190,000円                                                                                                    | あり<br>月額 (a+b+c                                                              | ) 190,00                                                                                                    | <sup>載</sup> あり<br>責<br>00円                                                                                                    | 取                                                 | 得実績                                                                      | なし               |                                     | <i>m N</i>                                                                                             | 月平                          | 均労働日数                               |
| 福利厚生等                      | 加入保険等 毎                     | <ul> <li>退職金共済 加入</li> <li>退職金制度 あり</li> <li>定年制 あり</li> <li>再雇用制度 あり</li> <li>勤務延長 あり</li> <li>基本給(a)</li> <li>固定残業代(c)</li> </ul>                                                                                                    | (勤続<br>(一律<br>(上限<br>(上限<br>なし                                                                   | 65歳)<br>65歳まで)<br>65歳まで)                                                                                                    | 育児休業<br>取得実績<br>190,000円<br>円                                                                                                    | あり<br>月額 (a+b+c<br>※この金額が                                                    | ) 77 磯休多<br>取得実新<br>) 190,00<br>から所得税・                                                                                                    | <sup>業</sup><br>あり<br>10 円<br>社会保険料等                                                                                                    | が控除さ                                              | 得実績れます。                                                                  | なし               |                                     |                                                                                                    | 月平                          | 均労働日数                               |
| 福利厚生等 貢金                   | 加入保険等 毎 月                   | <ul> <li>退職金共済加入</li> <li>退職金制度あり</li> <li>定年制あり</li> <li>再雇用制度あり</li> <li>勤務延長あり</li> <li>基本給(a)</li> <li>固定残業代(c)</li> <li>固定残業代に関す</li> </ul>                                                                                                    | (勤続<br>(一律<br>(上限<br>(上限<br>なし<br>る特記事)                                                          | 65歳)<br>65歳まで)<br>65歳まで)                                                                                                    | 育児休業<br>取得実績<br>190,000円<br>円                                                                                                    | あり<br>月額 (a+b+c<br>※この金額が                                                    | )7 磯 休 9<br>取 得 実 創<br>;) 190,00<br>から所得税・<br>定額日                                                                                                    | <sup>業</sup><br>あり<br><u>う</u><br>のの円<br>社会保険料等<br>的に支払われる                                                                                                    | <ul> <li>取</li> <li>が控除さ</li> <li>5手当(</li> </ul> | 得実績<br>れます。<br>b)                                                        | なし<br>特          | 別に支                                 | 払われる手                                                                                                  | 月平                          | 均労働日数<br>日                          |
| 福利厚生等 責金等                  | 加入保険等 毎月の一                  | <ul> <li>退職金共済 加入</li> <li>退職金制度 あり</li> <li>定年制 あり</li> <li>再雇用制度 あり</li> <li>勤務延長 あり</li> <li>基本給(a)</li> <li>固定残業代(c)</li> <li>固定残業代に関す</li> </ul>                                                                                                    | (勤続<br>(一律<br>(上限<br>(上限<br>なし<br>る特記事)                                                          | 13年版上)<br>65歳)<br>65歳まで)<br>65歳まで)                                                                                                    | 育児休業<br>取得実績<br>190,000円<br>円                                                                                                    | あり<br>月額 (a+b+c<br>※この金額カ                                                    | )7 磯 休 9<br>取 得 実 射<br>;) 190,0(<br>から所得税・<br>定額日                                                                                                    | <ul> <li>満</li> <li>あり</li> <li>() 円</li> <li>社会保険料等</li> <li>約に支払われる</li> <li>手当</li> </ul>                                                                                                    | -<br>取<br>が控除さ<br>5手当(                            | 得実績<br>れます。<br>b)                                                        | なし<br>特          | 別に支                                 | <ul> <li>(払われる手)</li> <li>手当</li> </ul>                                                                | 月平                          | 均労働日数<br>日<br>円                     |
| 福利厚生等 黄金亭(明                | 加入保険等 毎月の賃金                 | <ul> <li>退職金共済加入</li> <li>退職金制度あり</li> <li>定年制あり</li> <li>両羅用制度あり</li> <li>勤務延長あり</li> <li>基本給(a)</li> <li>固定残業代(c)</li> <li>固定残業代に関す</li> </ul>                                                                                                    | (勤続<br>(一律<br>(上限<br>(上限<br>なし<br>る特記事)                                                          | 15年版上)<br>65歳)<br>65歳まで)<br>65歳まで)<br>項                                                                                                    | 育児休業<br>取得実績<br>190,000円<br>円                                                                                                    | あり<br>月額 (a+b+c<br>※この金額カ                                                    | ) 「磯 休』<br>取得実書<br>:) 190,00<br>から所得税・<br>定額的                                                                                                    | <ul> <li>満一あり</li> <li>(初日)</li> <li>(初日)</li>     &lt;</ul>                                                                                                    | -<br>取<br>が控除さ<br>5手当(                            | (<br>得実績<br>れます。<br>b)<br>円<br>円                                         | なし<br>特          | 別に支                                 | <ul> <li>私われる手:</li> <li>手当</li> <li>手当</li> <li>手当</li> </ul>                                         | 月平                          | 均労働日数<br>日<br>円<br>円<br>円           |
| 福利厚生等 責金 穿 1 8 千           | 加入保険等 毎月の賃金                 | 退職金共済 加入<br>退職金制度 あり<br>定年制 あり<br>再雇用制度 あり<br>勤務延長 あり<br>基本給 (a)<br>固定残業代 (c)<br>固定残業代に関す                                                                                                    | (勤続<br>(一律<br>(上限<br>(上限<br>なし<br>る特記事 <sup>3</sup>                                              | 15年版上)<br>65歳まで)<br>65歳まで)<br>項                                                                                                    | 育児休業<br>取得実績<br>190,000円<br>円                                                                                                    | あり<br>月額 (a+b+c<br>※この金額が                                                    | ) 7 磯 休 y<br>取 得 実 創<br>う) 190,00<br>から所得税・<br>定額的                                                                                                    | <ul> <li>あり</li> <li>200円</li> <li>社会保険料等</li> <li>約に支払われる</li> <li>手当</li> <li>手当</li> </ul>                                                                                                    | - 取<br>が控除さ<br>5手当(                               | (<br>得実績<br>れます。<br>b)<br>円<br>円                                         | なし<br>特          | 別に支                                 | <ul> <li>点 K</li> <li>払われる手;</li> <li>手当</li> <li>手当</li> <li>手当</li> <li>手当</li> </ul>                | 月平                          | 均労働日数<br>日<br>円<br>円<br>円<br>円      |
| 福利厚生等 黄金等(息卡               | 加入保険等 毎月の賃金 通勤              | <ul> <li>退職金共済加入</li> <li>退職金制度あり</li> <li>定年制あり</li> <li>定年制したあり</li> <li>動務延長あり</li> <li>基本給(a)</li> <li>固定残業代に関す</li> <li>(c)</li> <li>(c)</li> <li(c)< li=""> <li>(</li></li(c)<></ul>                                                                                                    | (勤続<br>(一律<br>(上限<br>(上限<br>る特記事)<br>り)                                                          | 13年級上)<br>65歳まで)<br>65歳まで)<br>項                                                                                                    | 育児休業<br>取得実績<br>190,000円<br>円                                                                                                    | あり<br>月額 (a+b+c<br>※この金額が<br>(新規学卒音の                                         | ) 7. 護 (休 y)       取得実書       2) 190,00       から所得税・       定額印       前年度実績)                                                                                        | <ul> <li>あり</li> <li>初の円</li> <li>社会保険料等</li> <li>約に支払われる</li> <li>手当</li> <li>手当</li> <li>手当</li> </ul>                                                                                                    | -<br>取<br>が控除さ<br>5手当(                            | 得実績<br>れます。<br>b)<br>円<br>円<br>円                                         | なし<br>特          | 別に支                                 | <ul> <li>払われる手:</li> <li>手当</li> <li>手当</li> <li>手当</li> <li>手当</li> <li>手当</li> </ul>                 | 月平                          | 均労働日数<br>日<br>円<br>円<br>円<br>円      |
| 福利厚生等 黄金等(肥下,灌             | 加入保険等 毎月の賃金 通勤手当            | <ul> <li>退職金共済加入</li> <li>退職金制度あり</li> <li>定年制あり</li> <li>再雇用制度あり</li> <li>整務延長あり</li> <li>基本給(a)</li> <li>固定残業代(c)</li> <li>固定残業代に関す</li> <li>実費支給(上限あ<br/>月額35,000円)</li> </ul>                                                                                                    | (勤続<br>(一律<br>(上限<br>(上限<br>る特記事)<br>り)<br>まで                                                    | (55歳)<br>(65歳)<br>(65歳まで)<br>(65歳まで)<br>(項)<br>(項)                                                                                                    | 育児休業<br>取得実績<br>190,000円<br>円<br>賞与<br>なし                                                                                                    | あり<br>月額 (a+b+c<br>※この金額が<br>(新規学卒者の<br>年 回                                  | う「護休事】       取得実書       こ) 190,00       から所得税・       定額回       前年度実績)       万円 ~                                                                                   | # 前<br>かり<br>初の円<br>社会保険料等<br>的に支払われる<br>手当当<br>手当<br>万円 又                                                                                                    | レ<br>取<br>が控除さ<br>5手当(                            | (得実績<br>(れます。)<br>b)<br>円円円<br>ヶ月分                                       | なし<br>特<br>就業    | 別に支                                 | <ul> <li>※ A</li> <li>※ A</li> <li>※ 本当</li> <li>手当</li> <li>手当</li> <li>手当</li> <li>9 時 00</li> </ul> | 月平<br>当<br>分 ~ 18           | 均労働日数<br>日<br>円<br>円<br>円<br>円<br>円 |
| 福利厚生等 黄金亭(肥下,崔定)           | 加入保険等 毎月の賃金 通勤手当昇           | <ul> <li>退職金共済加入</li> <li>退職金制度あり</li> <li>定年利あり</li> <li>専雇用制度あり</li> <li>勤務延長あり</li> <li>基本給(a)</li> <li>固定残業代(c)</li> <li>固定残業代に関す</li> <li>(定</li> <li>(定</li> <li>(定</li> <li>(定</li> <li>(定</li> <li>(定</li> <li>(定</li> <li>(定</li> <li>(定</li> <li>(定</li> <li>(定</li> <li>(定</li> <li>(定</li> <li>(定</li> <li>(定</li> <li>(定</li> <li>(定</li> <li>(定</li> <li>(定</li> <li>(定</li> <li>(定</li> <li>(こ</li> <li>(こ</li></ul>                                                                                                    | (勤続<br>(一律<br>(上限<br>(上限<br>なし<br>る特記事)<br>り)<br>まで<br>り)<br>前年度実                                | (55歳)<br>(55歳)<br>(55歳まで)<br>(55歳まで)<br>(55歳まで)<br>(55歳まで)<br>(55歳まで)<br>(55歳まで)<br>(55歳まで)<br>(55歳まで)<br>(55歳まで)<br>(55歳まで)<br>(55歳)<br>(55歳)<br>(55)<br>(55                                                                                                    | 育児休業<br>取得実績<br>190,000円<br>円<br>賞与<br>なし<br>賞与                                                                                                    | あり<br>月額 (a+b+c<br>※この金額が<br>(新規学卒者の<br>年 回<br>(一般労働者の                       | 方(酸休)         取得実前           取得実前         190,0           から所得税・         定額回           前年度実績)         万円~           前年度実績)         万円                              | <ul> <li>あり</li> <li>00円</li> <li>社会保険料等</li> <li>約約に支払われる</li> <li>手当当</li> <li>手当</li> <li>万円 又</li> </ul>                                                                                                    | <br>取<br>が控除さ<br>ら手当(<br>は                        | (得実績<br>れます。<br>b)<br>円円<br>円<br>ヶ月分                                     | なし<br>特<br>      | 別に支<br>(1)<br>(2)                   | <ul> <li>払われる手:</li> <li>手当</li> <li>手当</li> <li>手当</li> <li>手当</li> <li>9 時 00</li> </ul>             | 月平<br>当<br>分~ 18<br>~       | 均労働日数<br>日<br>円<br>円<br>円<br>円      |
| 福利厚生等 黄金 穿(息下,雀之)          | 加入保険等 毎月の賃金 通勤手当 昇給         | <ul> <li>退職金共済 加入</li> <li>退職金制度 あり</li> <li>定年制 あり</li> <li>勤務延長 あり</li> <li>基本給 (a)</li> <li>固定残業代 (c)</li> <li>固定残業代 (c)</li> <li>固定残業代 (c)</li> <li>同定残業代 (c)</li> <li>同定残壊(c)</li> <li>同定残壊(c)</li> <li>同定残壊(c)</li> <li>同定残壊(c)</li> <li>同定残壊(c)</li> <li>同定残壊(c)</li> <li>同定残壊(c)</li> <li>同定残壊(c)</li> <li>同定残壊(c)</li> <li>同定残壊(c)</li> <li>同にない</li> </ul>                                                                                                    | (勤続<br>(一律<br>(上限<br>(上限<br>なし<br>る特記事)<br>り)<br>をで<br>り)<br>の年度実<br>%                           | (55歳)<br>(55歳)<br>(55歳まで)<br>(55歳まで)<br>(55歳まで)<br>(55歳まで)<br>(55歳まで)<br>(55歳まで)<br>(55歳まで)<br>(55歳まで)<br>(55歳まで)<br>(55歳まで)<br>(55歳まで)<br>(55歳まで)<br>(55歳まで)<br>(55歳ま)<br>(55歳ま)<br>(55歳ま)<br>(55歳ま)<br>(55歳ま)<br>(55歳ま)<br>(55歳ま)<br>(55歳まで)<br>(55歳まで)<br>(55歳ま)<br>(55歳ま)<br>(55歳ま)<br>(55歳ま)<br>(55歳ま)<br>(55歳ま)<br>(55歳ま)<br>(55)<br>(55)<br>(55)<br>(55)<br>(55)<br>(55)<br>(55)<br>(5                                                                                                    | 育児休業<br>取得実績<br>190,000円<br>円<br>賞与<br>なし<br>賞与<br>なし                                                                                                    | あり<br>月額 (atbte<br>※この金額が<br>(新規学卒者の<br>年 回<br>(一般労働者の<br>年 回                | 27.機体身           取得実績           20.109,00           から所得税・           定額回           前年度実績)           万円 ~           前万円 ~                                           | <ul> <li>素<br/><ul> <li>あり</li> <li>200円</li> <li>社会保険料等</li> <li>内に支払われる</li> <li>手当当</li> <li>手当</li> <li>手当</li> <li>万円 又</li> <li>万円 又</li> <li>万円 又</li> </ul> </li> </ul>                                                                                                    | し<br>取<br>が控除さ<br>5手当(<br>は<br>は                  | (得実績<br>れます。)<br>b)<br>円円円<br>ケ月分                                        | なし<br>特<br>      | 別に支<br>(1)<br>(2)<br>(3)            | 法われる手<br>手当<br>手当<br>9 時 00                                                                            | 月平<br>当<br>分~ 18<br>~<br>~  | 均労働日数<br>円<br>円<br>円<br>円<br>円<br>円 |
| 福利厚生等 置金穿(肥下,窄定) 序         | 加入保険等 毎月の賃金 通勤手当 昇給 時       | <ul> <li>退職金共済加入</li> <li>退職金制度あり</li> <li>定年制あり</li> <li>実備用制度あり</li> <li>基本給(a)</li> <li>固定残業代(c)</li> <li>固定残業代に関す</li> <li>(二)</li> <li>(二)</li> <li>(1)</li> <l< td=""><td>(勤続<br/>(一律<br/>(上限<br/>(上限<br/>なし<br/>る特記事)<br/>り)<br/>まで<br/>り)<br/>の前年度実<br/>%<br/>36協定に</td><td>(55歳)<br/>(55歳)<br/>(55歳)<br/>(55歳まで)<br/>(55歳まで)<br/>(55歳ま)<br/>(55)<br/>(55)<br/>(55)<br/>(55)<br/>(55)<br/>(55)<br/>(55)<br/>(5</td><td>育児休業<br/>取得実績<br/>190,000円<br/>円<br/>賞与<br/>なし<br/>賞与<br/>なし<br/>条項 なし</td><td>あり<br/>月額 (atbte<br/>※この金額」<br/>(新規学卒者の<br/>年 回<br/>(一般労働者の<br/>年 回</td><td>27.機体身           取得実身           20.190,00           から所得税・           定額印           前年度実績)           万円 ~</td><td>あり     あり     かの円     社会保険料等     や     ながない     ながらしてい     ながらしてい     ながらしい     ながらしい     ながらしてい</td><td>し<br/>取<br/>が控除さ<br/>5手当(<br/>は<br/>は</td><td>(得実績<br/>(れます。)<br/>b)<br/>ケ月分<br/>ヶ月分</td><td>なし<br/>特</td><td>(1)<br/>(2)<br/>(3)</td><td><ul> <li>払われる手:</li> <li>手当当手当</li> <li>手当</li> <li>手当</li> <li>9 時 00</li> </ul></td><td>月平<br/>当<br/>分~ 18<br/>~<br/>~</td><td>均労働日数<br/>円<br/>円<br/>円<br/>円</td></l<></ul> | (勤続<br>(一律<br>(上限<br>(上限<br>なし<br>る特記事)<br>り)<br>まで<br>り)<br>の前年度実<br>%<br>36協定に                 | (55歳)<br>(55歳)<br>(55歳)<br>(55歳まで)<br>(55歳まで)<br>(55歳ま)<br>(55)<br>(55)<br>(55)<br>(55)<br>(55)<br>(55)<br>(55)<br>(5                                                                                                    | 育児休業<br>取得実績<br>190,000円<br>円<br>賞与<br>なし<br>賞与<br>なし<br>条項 なし                                                                                                    | あり<br>月額 (atbte<br>※この金額」<br>(新規学卒者の<br>年 回<br>(一般労働者の<br>年 回                | 27.機体身           取得実身           20.190,00           から所得税・           定額印           前年度実績)           万円 ~                                                           | あり     あり     かの円     社会保険料等     や     ながない     ながらしてい     ながらしてい     ながらしい     ながらしい     ながらしてい | し<br>取<br>が控除さ<br>5手当(<br>は<br>は                  | (得実績<br>(れます。)<br>b)<br>ケ月分<br>ヶ月分                                       | なし<br>特          | (1)<br>(2)<br>(3)                   | <ul> <li>払われる手:</li> <li>手当当手当</li> <li>手当</li> <li>手当</li> <li>9 時 00</li> </ul>                      | 月平<br>当<br>分~ 18<br>~<br>~  | 均労働日数<br>円<br>円<br>円<br>円           |
| 福利厚生等 黄金等(更作・寉定) 時期        | 加入保険等 毎月の賃金 通動手当昇給時月3       | <ul> <li>退職金共済加入</li> <li>退職金制度あり</li> <li>定年制あり</li> <li>算雇用制度あり</li> <li>勤務延長あり</li> <li>基本給(a)</li> <li>固定残業代(c)</li> <li>固定残業代(c)</li> <li>回定残業代(c)</li> <li>回定残業代(c)</li> <li>回定残業代(c)</li> <li>四定残業代(c)</li> <li>四定残業代(c)</li> <li>四定残業代(c)</li> <li>四定残業代(c)</li> <li>四定残業代(c)</li> <li>四定残業代(c)</li> <li>四定残業代(c)</li> <li>四定残業代(c)</li> <li>四定残業代(c)</li> <li>四定残業代(c)</li> <li>四定残業代(c)</li> <li>四定残業代(c)</li> <li>回定残業代(c)</li> <li>回に残業代(c)</li></ul>                                                                                                    | (勤続<br>(一律<br>(上限<br>(上限<br>なし<br>る特記事)<br>り)<br>まで<br>り)<br>の前年度実<br>9<br>36協定に<br>事            | (55歳)<br>(55歳)<br>(55)<br>(55                                                                                                    | 育児休業       取得実績       190,000円       円       賞与       なし       賞与       なし                                                                                                    | あり<br>月額 (a+b+c<br>※この金額)<br>(新規学卒者の<br>年 回<br>(一般労働者の<br>年 回                | 17.@(K-y)           取.P(g, y, z)           :)         190,00           から所得税。           方円           前年度実績)           万円 ~           前子度実績)                        | 義<br>動り<br>200円<br>社会保険料等<br>のは、<br>な保険料等<br>ののに支払われる<br>手当当<br>万円 又<br>万円 又                                                                                                    | - 取<br>が控除さ<br>5手当(<br>は<br>は                     | (<br>得 実績<br>れます。<br>b)<br>円円<br>円<br>ヶ月分<br>ヶ月分                         | なし<br>特          | (1)<br>(2)<br>(3)<br>受              | <ul> <li>払われる手手</li> <li>手当当手当</li> <li>手当</li> <li>手当</li> <li>9時00</li> </ul>                        | 月平<br>当<br>分~ 18<br>~<br>~  | 均労働日数<br>円<br>円<br>円<br>円           |
| 福利厚生等 置金等(更新・灌定) 時間外       | 加入保険等 毎月の賃金 通勤手当 昇給 時 月 休   | <ul> <li>退職金共済加入</li> <li>退職金制度あり</li> <li>定年制あり</li> <li>算雇用制度あり</li> <li>勤務延長あり</li> <li>基本給(a)</li> <li>固定残業代(c)</li> <li>固定残業代(c)</li> <li>回定残業代(c)</li> <li>回定残業代(c)</li> <li>四定残業代(c)</li> <li>四定残業代(c)</li></ul>                                                                                                    | (勤続<br>(一律<br>(上限<br>(上限<br>なし<br>る特記事)<br>り)<br>まで<br>り)<br>う都年度<br>9<br>36協定に<br>特別な事          | (15-東瓜)     (55歳)     (55歳)     (55k)     (55k) | 育児休業           取得実績           190,000円           円           賞与           なし           第項           案項           200-000                                                                                                    | あり<br>月額 (atbte<br>※この金額」<br>(新規学卒者の<br>年 回<br>年 回                           | 7:@(% y)         2           取得欠調         3           0:00         190,00           から所得税・         定額に           市年度実績)         万円 ~           前年度実績)         万円 ~ | * あり<br>30円<br>社会保険料等<br>かに支払われる<br>手当<br>手当<br>万円 又<br>万円 又<br>万円 又                                                                                                    | し<br>取<br>が控除さ<br>5手当(<br>は<br>は                  | (<br>得 実績<br>れます。<br>b)<br>円円円<br>ア月分<br>ヶ月分                             | なし<br>           | (1)<br>(2)<br>(3)<br>受理.            | 払われる手:<br>手当<br>手当<br>手当<br>9 時 00                                                                     | 月平<br>当<br>分~ 18<br>~       | 均労働日数<br>円<br>円<br>円<br>円<br>円      |
| 福利厚生等 置金穿(たた・渡定) 時間外 木     | 加入保険等 毎月の賃金 通勤手当昇給時 月休日     | <ul> <li>退職金共済加入</li> <li>退職金制度あり</li> <li>定年制あり</li> <li>定年制あり</li> <li>勤務延長あり</li> <li>基本給(a)</li> <li>固定残業代(c)</li> <li>固定残業代(c)</li> <li>回定残業代(c)</li> <li>回定残業代(c)</li> <li>同定残業代(c)</li> <li>(年)</li> <li>(年)</li> <li>(年)</li> <li>(年)</li> <li>(年)</li> <li>(年)</li> <li>(日)</li> <li>(日)</li> <li< td=""><td>(勤続<br/>(一律<br/>(上限<br/>(上限<br/>なし<br/>なる特記事)<br/>り)<br/>まで<br/>り)<br/>うの前年度実<br/>9<br/>36協定に<br/>特別な事</td><td>(55歳)<br/>(55歳)<br/>(55)<br/>(55</td><td>育児休業           取得実績           190,000円           円           賞与           なし           賞与           なし           二           二           二           二           二           二           二           二           二           二           二</td><td>あり<br/>月額 (atbte<br/>※この金額」<br/>(新規学卒者の<br/>年 回<br/>(一般労働者の<br/>年 回<br/>毎 週</td><td>□ 7 (@(休実 #<br/>) 取得失 #<br/>○ 190,0<br/>○ 190,0<br/>○ から所得税。<br/>定額(<br/>前年度実績)<br/>万円 ~<br/>前年度実績<br/><br/>*0.@#4</td><td><ul> <li>素 あり</li> <li>30円</li> <li>社会保険料等</li> <li>内内で支払われる</li> <li>手当</li> <li>手当</li> <li>万円 又</li> <li>万円 又</li> </ul></td><td>  取<br/>が控除さ<br/>5手当(<br/>は<br/> </td><td>(得)<br/>(得)<br/>(特)<br/>(中)<br/>(中)<br/>(中)<br/>(中)<br/>(中)<br/>(中)<br/>(中)<br/>(中</td><td>なし<br/>特<br/></td><td>)<br/>(1)<br/>(2)<br/>(3)<br/>受理・確</td><td>が、<br/>私われる手:<br/>手当<br/>手当<br/>手当<br/>9 時 00</td><td>月平<br/>当<br/>分 ~ 18<br/>~<br/>~</td><td>均労働日数<br/>円<br/>円<br/>円<br/>円</td></li<></ul>                                                                                                    | (勤続<br>(一律<br>(上限<br>(上限<br>なし<br>なる特記事)<br>り)<br>まで<br>り)<br>うの前年度実<br>9<br>36協定に<br>特別な事       | (55歳)<br>(55歳)<br>(55)<br>(55                                                                                                    | 育児休業           取得実績           190,000円           円           賞与           なし           賞与           なし           二           二           二           二           二           二           二           二           二           二           二                                                                                                    | あり<br>月額 (atbte<br>※この金額」<br>(新規学卒者の<br>年 回<br>(一般労働者の<br>年 回<br>毎 週         | □ 7 (@(休実 #<br>) 取得失 #<br>○ 190,0<br>○ 190,0<br>○ から所得税。<br>定額(<br>前年度実績)<br>万円 ~<br>前年度実績<br><br>*0.@#4                                                           | <ul> <li>素 あり</li> <li>30円</li> <li>社会保険料等</li> <li>内内で支払われる</li> <li>手当</li> <li>手当</li> <li>万円 又</li> <li>万円 又</li> </ul>                                                                                                    | 取<br>が控除さ<br>5手当(<br>は<br>                        | (得)<br>(得)<br>(特)<br>(中)<br>(中)<br>(中)<br>(中)<br>(中)<br>(中)<br>(中)<br>(中 | なし<br>特<br>      | )<br>(1)<br>(2)<br>(3)<br>受理・確      | が、<br>私われる手:<br>手当<br>手当<br>手当<br>9 時 00                                                               | 月平<br>当<br>分 ~ 18<br>~<br>~ | 均労働日数<br>円<br>円<br>円<br>円           |
| 福利厚生等 黄金等(肥卡・灌定) 時間外 木田を   | 加入保険等 毎月の賃金 通勤手当 昇給 時 月 休 入 | <ul> <li>退職金共済加入<br/>退職金制度あり<br/>定年制あり<br/>定年制あり</li> <li>取漏用制度あり</li> <li>勤務延長あり</li> <li>基本給(a)</li> <li>固定残業代(c)</li> <li>固定残業代(c)</li> <li>回定残業代(c)</li> <li>同定残業代(c)</li> <li>四定残業代(c)</li> <li>四支残業代(c)</li> <li>四支残業代(c)</li> <li>四支残業代(c)</li> <li>四支残業代(c)</li> <li>四支援業(c)</li> <li>(月額35,000円<br/>昇給あり(昇給(c))</li> <li>四支後</li> <li>四支後</li> <li>四支後</li> <li>四支後</li> <li>四支後</li> <li>(月</li> <li>二</li> <li>二</li> <li>日</li> <li>土</li> <li>日</li> <li>社時の有給休暇日数</li> </ul>                                                                                                    | (勤続<br>(一律<br>(上限<br>(上限<br>なし<br>る特記事)<br>り)<br>まで<br>り)<br>うち年度実<br>9<br>36協定に<br>特別な事         | (55歳)<br>(55歳)<br>(55)<br>(55                                                                                                    | 育児休業       取得実績       190,000円       円       賞与       なし       賞与       なし       二       二                                                                                                 | あり<br>月額 (atbic<br>※この金額」<br>(新規学卒者の<br>年 回<br>(一般労働者の<br>年 回<br>毎 週<br>124日 | → 「 @ (朱 実 i i<br>) 取 得 (朱 実 i i<br>) 190,00<br>から所得税,<br>定額(<br>前年度実績)<br>万円 ~<br>前7円 ~<br>前6(1)<br>(本)<br>(本)<br>(本)<br>(本)<br>(本)<br>(本)<br>(本)<br>(本           | <ul> <li>素 あり</li> <li>30円</li> <li>社会保険料等</li> <li>内内で支払われる</li> <li>手当</li> <li>手当</li> <li>万円 又</li> <li>万円 又</li> </ul>                                                                                                    | 取<br>が控除さ<br>(手当)<br>は<br>                        | (得)実績<br>れます。<br>b)                                                      | なし<br>特<br>(就業時間 | )<br>(1)<br>(2)<br>(3)<br>受理・確認     | が、ん<br>(払われる手):<br>手当<br>手当<br>9 時 00                                                                  | 月平<br>当<br>分~ 18<br>~       | 均労働日数<br>円<br>円<br>円<br>円           |
| 福利厚生等 責金等(1991年,雇定) 時期 木田寧 | 加入保険等 毎月の賃金 通勤手当昇給時 月 休 入 6 | <ul> <li>退職金共済加入</li> <li>退職金制度あり</li> <li>定年制あり</li> <li>算雇用制度あり</li> <li>勤務延長あり</li> <li>基本給(a)</li> <li>固定残業代(c)</li> <li>固定残業代(c)</li> <li>回定残業代(c)</li> <li>回定残業代(c)</li> <li>一</li> <li>二</li> <li>二</li></ul>                                                                                                    | (勤続<br>(一律<br>(上限<br>(上限<br>なし<br>る特記事)<br>り)まで<br>り)<br>すで<br>り)<br>うち年度実<br>9<br>36協定に<br>特別な事 | (55歳)<br>(55歳)<br>(55)<br>(55                                                                                                    | 育児休業           取得実績           190,000円           円           賞与           なし           賞与           なし           二           二 | あり<br>月額(atbtc<br>※この金額」<br>(新規学卒者の<br>年回<br>(一般労働者の<br>年回<br>毎週<br>124日     | ↑ 「 @ (株実 #<br>取 号 / ( @ ( + 実 # # )<br>取 号 / ( @ ( + 実 # )<br>) 190,00<br>から所得税,<br>定額(<br>市年度実績)<br>市年度実績)<br>万円 ~<br>                                           | <ul> <li>素 動り</li> <li>30円</li> <li>社会保険料等</li> <li>内内で支払われる</li> <li>手当</li> <li>手当</li> <li>万円 又</li> <li>万円 又</li> </ul>                                                                                                    | 取<br>が控除さ<br>手当(<br>は<br>は                        | (得 実績<br>れます。<br>b)                                                      | なし<br>特<br>(就業時間 | ))にす<br>(1)<br>(2)<br>(3)<br>受理・確認印 | がわれる手:<br>手当<br>手当<br>子当<br>9 時 00                                                                     | 月平<br>当<br>分~ 18<br>~<br>~  | 均労働日数<br>円<br>円<br>円<br>円           |

# 図 2.1.8 求人票(高卒)2ページ目

| Image: Normal Participation         Image: Normal Participation         Image: Normal Participation           Image: Normal Participation         Image: Normal Participation         Image: Normal Participation         Image: Normal Participation           Image: Normal Participation         Image: Normal Participation         Image                                                                                                    | く 入 宗 ( 局 쑤 )                                                                                                    |                                  |
|----------------------------------------------------------------------------------------------------|----------------------------------------------------------------------------------------------------|----------------------------------|
| 変         ク         0011 (bl > 0010 (bl > 0000 (bl > 000 | 事業所名 7月11日                                                                                                    |                                  |
| 日本の         日本の         日本の </th <th>※応募にあたって提出する書類は「統一応募書類」に限られています。</th> <th>(2/</th>                                                                                                    | ※応募にあたって提出する書類は「統一応募書類」に限られています。                                                                                                    | (2/                              |
| Number       Number                                                                                                    | 複<br>動 不可 選 面接選考結果通知                                                                                                    |                                  |
| $\bar{u}$ $\bar{u}$                                                                                                    | です。<br>応<br>                                                                                                    | 1                                |
| 構成中止進化品         (1)         (1)         (1)         (1)         (1)         (1)         (1)         (1)         (1)         (1)         (1)         (1)         (1)         (1)         (1)         (1)         (1)         (1)         (1)         (1)         (1)         (1)         (1)         (1)         (1)         (1)         (1)         (1)         (1)         (1)         (1)         (1)         (1)         (1)         (1)         (1)         (1)         (1)         (1)         (1)         (1)         (1)         (1)         (1)         (1)         (1)         (1)         (1)         (1)         (1)         (1)         (1)         (1)         (1)         (1)         (1)         (1)         (1)         (1)         (1)         (1)         (1)         (1)         (1)         (1)         (1)         (1)         (1)         (1)         (1)         (1)         (1)         (1)         (1)         (1)         (1)         (1)         (1)         (1)         (1)         (1)         (1)         (1)         (1)         (1)         (1)         (1)         (1)         (1)         (1)         (1)         (1)         (1)         (1)         (1)         (                                                                                                    | (赴任旅費) 応募前<br>一, 一, 一, 一, 一, 一, 一, 一, 一, 一, 一, 一, 一, 一                                                                                                    |                                  |
| 第         新人中迅速心器         第         新人中迅速心器         日         日                                                                                                    | 「 「 「 」 「 」 」                                                                                                    |                                  |
| 東京北田島田島         中田島         中田         中田         PU         PU         PU         PU         PU         PU         PU         PU         PU         PU         PU         PU         PU         PU         PU         PU         PU         PU         PU         PU         PU         PU         PU         PU         PU         PU        PU                                                                                                    | 選 面接 適性検査 <del>その他</del>                                                                                                    |                                  |
| 内         東京原屋島広<br>7月11日駅 から使か7分         方<br>法         中田田<br>(現有法費)         伊松 老 老村 中央 その他<br>(現有法費)         小           1         1         1         1         1         1         1         1         1         1         1         1         1         1         1         1         1         1         1         1         1         1         1         1         1         1         1         1         1         1         1         1         1         1         1         1         1         1         1         1         1         1         1         1         1         1         1         1         1         1         1         1         1         1         1         1         1         1         1         1         1         1         1         1         1         1         1         1         1         1         1         1         1         1         1         1         1         1         1         1         1         1         1         1         1         1         1         1         1         1         1         1         1         1         1         1         1                                                                                                    | 考 「一般常識 圖語 数学 英語                                                                                                    |                                  |
| 調整       前       7月11日駅 から 读が分       次       次       (選考派費) かか・なし         第       調整       調整       店       3       3************************************                                                                                                    | 方子でもしたという。                                                                                                    |                                  |
| オ     田     課題 使用     K 6     200720<br>開入出版       **     1     1     1     1     1     1     1     1     1     1     1     1     1     1     1     1     1     1     1     1     1     1     1     1     1     1     1     1     1     1     1     1     1     1     1     1     1     1     1     1     1     1     1     1     1     1     1     1     1     1     1     1     1     1     1     1     1     1     1     1     1     1     1     1     1     1     1     1     1     1     1     1     1     1     1     1     1     1     1     1     1     1     1     1     1     1     1     1     1     1     1     1     1     1     1     1     1     1     1     1     1     1     1     1     1     1     1     1     1     1     1     1     1     1     1     1     1     1     1     1     1     1     1     1     1     1     1                                                                                                    | 法<br>(選考旅費) <del>あり</del> ・なし                                                                                                    |                                  |
| 常         回         図様名         単用式幣           ●         ●         ●         ●         ●         ●         ●         ●         ●         ●         ●         ●         ●         ●         ●         ●         ●         ●         ●         ●         ●         ●         ●         ●         ●         ●         ●         ●         ●         ●         ●         ●         ●         ●         ●         ●         ●         ●         ●         ●         ●         ●         ●         ●         ●         ●         ●         ●         ●         ●         ●         ●         ●         ●         ●         ●         ●         ●         ●         ●         ●         ●         ●         ●         ●         ●         ●         ●         ●         ●         ●         ●         ●         ●         ●         ●         ●         ●         ●         ●         ●         ●         ●         ●         ●         ●         ●         ●         ●         ●         ●         ●         ●         ●         ●         ●         ●         ●         ●         ●         ●         ●<                                                                                                    | 氏名 =======                                                                                                    |                                  |
| □       ■ ■回服号       0.5/1/111       PAR       」       (F × × × * * * * * * * * * * * * * * * *                                                                                                    | 雇用太郎                                                                                                    |                                  |
| 「ホーレ」         補足事項・特記事項         第         度         第         項         第         項         第         項         第         第                                                                                                    | [ ^ ^ ] V3-////-1111                                                                                                    |                                  |
| 補足事項・特記事項         **       **       **       **       **       **       **       **       **       **       **       **       **       **       **       **       **       **       **       **       **       **       **       **       **       **       **       **       **       **       **       **       **       **       **       **       **       **       **       **       **       **       **       **       **       **       **       **       **       **       **       **       **       **       **       **       **       **       **       **       **       **       **       **       **       **       **       **       **       **       **       **       **       **       **       **       **       **       **       **       **       **       **       **       **       **       **       **       **       **       **       **       **       **       **       **       **       **       **       **       **       **       **       **       **       **       **       **       **                                                                                                    |                                                                                                    |                                  |
| 補<br>足     か<br>次か<br>大8<br>約<br>(1)     か<br>次か<br>(2)     か<br>次か<br>(2)     か<br>(2)     か<br>(2)     か<br>(2)     小     小     小       第年     小     小     八     八     八     八       第年     八     八     八     八     八       10     年度     八     八     八     八       第葉<                                                                                                    |                                                                                                    |                                  |
| 皮       第7<br>3 0 0 0 0 0 0 0 0 0 0 0 0 0 0 0 0 0 0 0                                                                                                    | 4                                                                                                    |                                  |
| 第       第       第       第       第       第       第       第       第       第       第       第       1       1       1       1       1       1       1       1       1       1       1       1       1       1       1       1       1       1       1       1       1       1       1       1       1       1       1       1       1       1       1       1       1       1       1       1       1       1       1       1       1       1       1       1       1       1       1       1       1       1       1       1       1       1       1       1       1       1       1       1       1       1       1       1       1       1       1       1       1       1       1       1       1       1       1       1       1       1       1       1       1       1       1       1       1       1       1       1       1       1       1       1       1       1       1       1       1       1       1       1       1       1       1       1       1       1       1                                                                                                    | 求か                                                                                                    |                                  |
| す       isg         方の年雇用情報         第年等採用さ数       ① 5 男性)       ① 5 男性)       ① 5 男性)       ② 5 男性)       ③ 5 男性)       ③ 5 男性)       ③ 5 男性)       ③ 5 男性)       ③ 5 男性)       ③ 5 男性)       ③ 5 男性)       ③ 5 男性)       ③ 5 男性)       ③ 5 男性)       ③ 5 男性)       ④ 5 男性)       ④ 5 男性)       ④ 5 男性)       ④ 5 男性)       ④ 5 男性)       ④ 5 男性)       ④ 5 男性)       ④ 5 男性)       ④ 5 男性)       ④ 5 男性)       ④ 5 男性)       ④ 5 男性)       ④ 5 男性)       ④ 5 男性)       ④ 5 男性)       ④ 5 男性)       ④ 5 男性)       ④ 5 男性)       ④ 5 男性)       ④ 5 別       ④ 5 別       ④ 5 別       ④ 5 別       ④ 5 別       ④ 5 別       ④ 5 別       ④ 5 別       ④ 5 別       ● 5 別       ● 5 N       ● 5 N       ● 5 N       ● 5 N       ● 5 N       ● 5 N <t< td=""><td>条特件記</td><td></td></t<>                                                                                                    | 条特件記                                                                                                    |                                  |
| 項        方中 雇用情報       募集・採用に<br>関する情報     企業全体の情報       新卒等採用者数     ①55男性)     ①5男性)     ①     ①     ①     ①     ①     ①     ①     ①     ①     ①     ①     ①     ①     ①     ①     ①     ②     ②     ②     ②     ②     ②     ②     ②     ②     ②     ③     ②     ②     ③     ②     ③     ②     ②     ③     ②     ③     ②     ③     ②     ③     ②     ③     ②     ③     ②     ③     ③     ③     ③     ③     ③     ③     ③     ④     ④     ④     ④     ④     ④     ④     ④     ④     ④     ④     ④     ④     ④     ④     ④     ●     ●     ●     ●     ●     ●     ●     ●     ●     ●     ●     ●     ●                                                                                                    | に事<br>項                                                                                                    |                                  |
| 青少年雇用情報         募集・採用に<br>関する情報       企業全体の情報         新卒等採用者数       (うち男性)       (うち男性)       (うち男性)         4度       人       人       人       人         4度       人       人       人       人       人         4度       人       人       人       人       人       人         4度       人       人       人       人       人       人         4度       人       人       人       人       人       人         4度       人       人       人       人       人       人         (1)       年度       人       人       人       人       人       人         (2)       平均確決動招生       従業員の平均年齢(参考値)       年       歳       年        年         職業能力の開発及び向上に関する取組の実施状況           年 <td< td=""><td></td><td></td></td<>                                                                                                    |                                                                                                    |                                  |
| 年度         人         人         L         L <thl< th="">         L         <thl< th=""> <thl< th=""></thl<></thl<></thl<>                                                                                                    | r へ He ág                                                                                                    |                                  |
| 年度         人         人         L         L <thl< th="">         L         <thl< th=""> <thl< th=""></thl<></thl<></thl<>                                                                                                    | tの情報<br>(うち女性) 新卒等離職者数 新卒等採用者数 (うち男性) (うち女性) 新名                                                                                                    | 车等離職者                            |
| 年度         人         人         L         L <thl< th="">         L         <thl< th=""> <thl <="" th=""></thl></thl<></thl<>                                                                                                    | tの情報<br>(うち女性) 新卒等離職者数 新卒等採用者数 (うち男性) (うち女性) 新卒<br>人 人 人 人 人 人 人                                                                                                    | ≥等離職者<br>人                       |
| (2)     平均継続勤務年数     従業員の平均年齢(参考値)     年     歳     年       職業能力の開発及び向上に関する取組の実施状況       (1)     研修の有無及び<br>その内容       (2)     自己啓発支援の有無<br>及びその内容       (3)     メンター制度の有無<br>及びその内容       (4)     キャリアコンサルティング<br>制度の有無及びその内容       (5)     社内検定等の創度の有無<br>及びその内容       (5)     社内検定等の創度の有無<br>及びその内容       (1)     「事業年度の<br>同半均前定外労働時間」/有給休暇の平均取得日数       時間     日       時間     日       時間     日       (2)     前事業年度の<br>育児休集取得者数/出産者数 ※1       取得者数     女性       人     女性       人     女性       人     女性                                                                                                    | iの情報         iの情報         (うち女性)         新卒等離職者数         新卒等採用者数         (うち男性)         (うち女性)         新卒           人         人         L         L         L         L         L         L         L         L         L         L         L         L         L         L         L         L         L         L         L         L         L         L         L         L         L         L         L | 陸等離職者<br>人<br>人                  |
| : 職業能力の開発及び向上に関する取組の実施状況     (1) 研修の有無及び<br>その内容     (2) 自己啓発支援の有無<br>及びその内容     (3) メンター制度の有無       (3) メンター制度の有無<br>及びその内容     (4) キャリアコンサルティング<br>制度の有無及びその内容     (5) 社内検定等の制度の有無<br>及びその内容     (5) 社内検定等の制度の有無<br>及びその内容       (5) 社内検定等の制度の有無<br>及びその内容     (1) 前事業年度の<br>月平均所定外労働時間/有給休暇の平均取得日数     (1) 時間     日     (1) 時間       (1) 前事業年度の<br>育児休業取得者数/出産者数 ※1     取得者数     女性     人     男性     人       (2) 前見未要取得者数/出産者数 ※1     出産者数     女性     人     男性     人     男性                                                                                                    | (うち女性)         新卒等離職者数         新卒等線開者数         (うち男性)         (うち女性)         新本           人         人         人         人         人         人           人         人         人         人         人         人           人         人         人         人         人         人           人         人         人         人         人         人                                                                                                    | 陸等離職者<br>人<br>人<br>人             |
| (1)     研修の有無及び<br>その内容       (2)     自己啓先支援の有無<br>及びその内容       (3)     メンター制度の有無       (4)     キャリアコンサルティング<br>制度の有無及びその内容       (5)     社内検注等の制度の有無<br>及びその内容       (5)     社内検注等の制度の有無<br>及びその内容       (5)     社内検注等の制度の有無<br>及びその内容       (7)     前事業年度の<br>月平均所定外労働時間/有給体弱の平均取得日数       (1)     前事業年度の<br>育死体素取得者数/出産者数 ※1       取得者数     女性       人     女性       人     女性       人     女性       月生       育児体素取得者数/出産者数       ※1                                                                                                    | :の情報       (うち女性)     新卒等離職者数     新卒等線用者数     (うち男性)     (うち女性)     新本       人     人     人     人     人       人     人     人     人     人       人     人     人     人     人       人     人     人     人     人       日     人     人     人     人                                                                                                    | ×等離職者<br>人<br>人<br>人             |
| その内容        (2)     自己啓免支援の有無<br>及びその内容       (3)     メンター制度の有無<br>大ジター制度の有無及びその内容       (4)     キャリアコンサルティング<br>制度の有無及びその内容       (5)     及びその内容       (5)     及びその内容       (6)     及びその内容       (7)     前事業年度の<br>育平均所定外労働時間/有給休暇の平均取得日数       (1)     前事業年度の<br>育平均所定外労働時間/有給休暇の平均取得日数       (2)     前事業年度の<br>育児株集取得者数/出産者数 ※1       取得音数     女性       人     男性       人     女性       人     男性                                                                                                    | tの情報     (うち女性)     新卒等離職者数     新卒等線用者数     (うち男性)     (うち女性)     新本       人     人     人     人     人       人     人     人     人     人       人     人     人     人     人       人     人     人     人     人       日     歳     4     人     4                                                                                                    | <b>卒等組職者</b><br>人<br>人<br>弟      |
| なびその内容         人びその内容           (3) メンター制度の有無         メンター制度の有無           (4) キャリアコンサルティング<br>制度の有無及びその内容         キャリアコンサルティング           (5) 及びその内容         なたの内容           取びその内容         レーレーレーレーレーレーレーレーレーレーレーレーレーレーレーレーレーレーレー                                                                                                    | (うち女性)     新卒等離職者数     新卒等線用者数     (うち男性)     (うち女性)     新本       人     人     人     人     人       人     人     人     人     人       人     人     人     人     人       人     人     人     人     4       日     人     人     人     4                                                                                                    | 午等離職者<br>人<br>人<br>人<br>前        |
| (3)     > / 2 ~ 2 ~ m)k (0 f m)       4     キャリアコンサルティング<br>制度の有無及びその内容       (5)     社内検定等の制度の有無<br>及びその内容       職場への定着の促進に関する取組の実施状況     企業全体の情報       (1)     前事業年度の<br>月平均前定外労働時間/有給休暇の平均取得日数       時間     日       (2)     前事業年度の<br>育児休集取得者数/出産者数 ※1         取得者数     女性     人     男性     人     男性                                                                                                    | (うち女性)     新卒等離職者数     新卒等採用者数     (うち男性)     (うち女性)     新本       人     人     人     人     人       人     人     人     人     人       人     人     人     人     人       人     人     人     人     人       日     人     人     人     千                                                                                                    | 车等離職者<br>人<br>人<br>人<br>弟        |
| (4)     制度の有無及びその内容       (5)     社内検注等の制度の有無<br>及びその内容       職場への定着の促進に関する取組の実施状況     企業全体の情報       (1)     前事業年度の<br>月平均所定外労働時間/有給体弱の平均取得日数       (2)     育児体集取得者数/出産者数 ※1         取得者数     女性     人       出産者数     女性     人                                                                                                    | to情報       (うち女性)     新卒等離職者数     新卒等採用者数     (うち男性)     (うち女性)     新本       人     人     人     人     人       人     人     人     人     人       人     人     人     人     人       人     人     人     人     人       千     歳      年                                                                                                    | <del>2</del> 等離職者<br>人<br>人<br>弟 |
| (5)       社内根本ອບの割成 の利蒸<br>及びその内容         職場への定着の促進に関する取組の実施状況       企業全体の情報         (1)       前事業年度の<br>月平均所定外労働時間/有給体弱の平均取得日数       時間       日       時間         (2)       育家集集取得者数/出産者数 ※1       取得者数 女性 人 男性 人 女性 人 男性       月生       月生                                                                                                    | tの情報     (うち女性) 新卒等離職者数 新卒等採用者数 (うち男性) (うち女性) 新4       人     人       人     人       人     人       人     人       人     人       人     人       人     人       人     人       千     歳                                                                                                    | <b>卒等離職者</b><br>人<br>人<br>弟      |
| 職場への定着の促進に関する取組の実施状況         企業全体の情報           (1)         前事業年度の<br>月平均前定外労働時間/有給休暇の平均取得日数         時間         日         時間           (2)         前事業年度の<br>育児休業取得者数/出産者数 ※1         取得者数         女性         人         男性         人         女性         人         男性                                                                                                    | tの情報     (うち女性) 新卒等離職者数 新卒等採用者数 (うち男性) (うち女性) 新祥       人     人       人     人       人     人       人     人       人     人       人     人       人     人       人     人       (うち男性)     (うち男性)       (うち女性)     新卒等離職者数       (力     人       人     人       人     人       人     人       人     人       ()     人       ()     ()                                                                                                    | ×等離職者<br>人<br>人<br>弟             |
| 前事業年度の<br>月平均所定外労働時間/有給休暇の平均取得日数     時間     日     時間       (2)     前事業年度の<br>育児休業取得者数/出産者数 ※1     取得者数     女性     人     男性     人     女性     人     男性                                                                                                    | (うち女性)     新卒等離職者数     新卒等採用者数     (うち男性)     (うち女性)     新       人     人     人     人     人       人     人     人     人     人       人     人     人     人     人       日     人     人     人     人                                                                                                    | 本等離職者<br>人<br>人<br>人<br>弟        |
| (2)         前事業年度の<br>育児休業取得者数/出産者数 ※1         取得者数         女性         人         男性         人         女性         人         男性                                                                                                    | CO情報     (うち女性)     新卒等離職者数     新卒等線用者数     (うち男性)     (うち女性)     新       人     人     人     人     人       人     人     人     人     人       人     人     人     人     人       イ     人     人     人     人       千     歳      年                                                                                                    | 午等離職者<br>人<br>人<br>人<br>弟        |
| (2) 育児休棄取得者数/出産者数 ※1 出産者数 女性 人 単性 人 女性 人 単性                                                                                                    | tの情報       (うち女性)     新卒等離職者数     新卒等線用者数     (うち男性)     (うち女性)     新4       人     人     人     人     人       人     人     人     人     人       人     人     人     人     人       千     歳     年     年                                                                                                    | <b>卒等離職者</b><br>人<br>人           |
|                                                                                                    | tの情報       (うち女性)     新卒等離職者数     新卒等採用者数     (うち男性)     (うち女性)     新4       人     人     人     人     人       人     人     人     人     人       人     人     人     人     人       イ     人     人     人     人       年     歳     年     日     中間       佐業全体の情報     日     時間     日       作     人     月性     人     女性                                                                                                    | ×等離職者<br>人<br>人<br>人<br>弟        |
| (3) 役員及び管理的地位にある者に占める女性の割合 ※2 役員 % 管理職 %                                                                                                    | tol情報       (うち女性)     新卒等離職者数     新卒等採用者数     (うち男性)     (うち女性)     新和       人     人     人     人     人       人     人     人     人     人       人     人     人     人     人       イ     人     人     人     人       年     歳     年     年                                                                                                    | ×等離職者<br>人<br>人<br>人<br>弟        |
| ※1 については、男性は配偶者の出産者数を示しています。 ※2 については、雇用形態に関わらず企業全体における割合を示してい                                                                                                    | ioの情報       (うち女性)     新卒等離職者数     新卒等採用者数     (うち男性)     (うち女性)     新祥       人     人     人     人     人       人     人     人     人     人       人     人     人     人     人       人     人     人     人     人       中間     田     中間     中間       性     人     男性     人     女性       損     外     管理職     %                                                                                                    | 午等離職者<br>人<br>人<br>人<br>弟        |
| 業分類 653 児童福祉事業 職業分類 251-01 就業場所住所 東京都練馬区                                                                                                    | col情報       (うち女性)     新卒等離職者数     新卒等離職者数     新卒等離職者数     (うち男性)     (うち女性)     新       人     人     人     人     人     人       人     人     人     人     人     人       人     人     人     人     人     人       4     人     人     人     人     人       4     人     人     人     人     人       4     人     人     人     人     人       4     人     人     人     人     人       4     人     人     人     人     人       4     日     明問     日     明問       15     男性     人     女性     人       16     男性     人     女性     男性       17     男性     人     女性     人       18     %     19     10     10                                                                                                    | 午等離職者<br>人人人<br>弟<br>ます。         |